# PARISHSOFT NEWSLETTER

### Brought to you weekly by the Diocese of Salt Lake City

Our Goal is to make ParishSOFT information easily accessible to all Parishes in the Diocese, and guide all with simple tips & tricks when using ParishSOFT **9** 

### Our Weekly Focus: How to Look up Family & Member Giving History

This week we will be looking at how to look at the Giving History and the ways you can look up this information for families and members in your parish.

#### **METHOD 1: HOME SCREEN**

From the Home Screen you can select the tab "Giving History"

| n      | Diocese of Salt Lake C<br>Salt Lake City | ity  |                     |                        |                |               |
|--------|------------------------------------------|------|---------------------|------------------------|----------------|---------------|
| 🔒 Home |                                          | Home | Pictorial Directory | Organization Directory | Giving History | User Settings |

#### This will bring up the 'Family List' Giving History for your Parish:

|   | Con Carlo Cry        |           |          |              |            |                 |         |             |         |             |   |    |              |           |              |             |          |   |
|---|----------------------|-----------|----------|--------------|------------|-----------------|---------|-------------|---------|-------------|---|----|--------------|-----------|--------------|-------------|----------|---|
| A | Home                 | Home      | Pictoria | al Directory | Organ      | ization Directo | ory Giv | ing History | User Se | ttings      |   |    |              |           |              |             |          |   |
| * | Family Directory     | Blessed S | acrament | Catholic C   | hurch. Sar | ndv             |         |             | ~       |             |   |    |              |           |              |             |          |   |
| ŵ | Development          |           |          |              |            |                 |         |             |         |             |   |    |              |           |              |             |          |   |
|   | Intelligent Query    | A-Z       | A        | 8            | с          | 0 Ε             | F       | G           | н       | 1 J.        | к | L. | м            | N         | 0            | P           | Q        | R |
| • | Intelligent Query    | 0-9       | 0        | 1            | 2          | 3               | 4       | 5           | 6       | 7           | 8 | 9  | Filter Crite | ria: None | Filter Colum | n: Family A | scending |   |
| 5 | Subscription Manager | 10 reco   | rds 🗸    | •            |            |                 |         |             |         |             |   |    |              |           |              |             |          |   |
| • | Administration       | Family    |          |              |            |                 | Δ       | Family DUID | E-Ma    | il Address  |   |    | Pr           | rimary Ph | ione         |             |          |   |
| - |                      | Doe, Joe  | and Jane |              |            |                 |         | 12345       | jjdoe   | @nomail.cor | n |    | 8            | 01-123-   | 4567         |             |          |   |
| 0 |                      |           |          |              |            |                 |         |             |         |             |   |    |              |           |              |             |          |   |

You can search and select the Family, and it will open the "Family Giving":

| Mr. and Mrs                                     | Joe & Jane I | Doe (12345 | )                  | В       | essed Sacrament | Catholic Churc | h, Sandy 🗸 |
|-------------------------------------------------|--------------|------------|--------------------|---------|-----------------|----------------|------------|
| Family Giving                                   | Joe Doe      | Jane Doe   |                    |         |                 |                |            |
| Giving for:<br>All<br>Include Men<br>Contributi | Family Giv   | ing        | ✓ Tax Deductible   | [       | Kocesan Target  |                | ×          |
|                                                 |              |            |                    |         |                 |                | - 1        |
| Date 🛦                                          | Amount       | Fund       | Member Fir         | st Name | Check No        | Memo           |            |
| 12/28/2016                                      | \$ 20.00     | Offertory  |                    |         |                 |                |            |
| 03/02/2015                                      | \$ 20.00     | Offertory  |                    |         |                 |                |            |
| 04/14/2014                                      | \$ 20.00     | Offertory  |                    |         |                 |                |            |
| 12/30/2013                                      | \$ 20.00     | Offertory  |                    |         |                 |                |            |
|                                                 |              |            | Save & Close Close | ]       |                 |                |            |

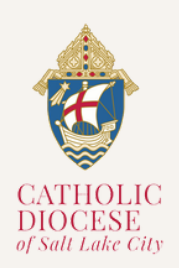

04/09

#### Vol. 01, Issue 03

# NEWSLETTER

You are able to search the Giving History Funds and for a particular year : (Please note Funds will differ per family)

| Giving for: Family Giving                                                                                                    |                                 |                |                              |
|----------------------------------------------------------------------------------------------------|---------------------------------|----------------|------------------------------|
| Alt V                                                                                                    | All V                           |                | Veran                        |
| All                                                                                                    | Piceran Toront                  | ~              | All                          |
| Offertory<br>Non-Cash Contributions<br>Other Diocesan Coll<br>Black and Native American<br>Catholic Relief Services<br>Propagation of the Faith |                                 | Tax Deductible | All 2006 2007 2008 2009      |
| Missionary Cooperative<br>Retired Priests<br>Intermountain Catholic<br>Retire the Debt Campaign                                                 | Member First Name Check No Memo |                | 2012<br>2013<br>2014<br>2015 |

#### The Giving History will be listed by 'Contributions' and 'Pledges':

| Date 🔺     | Amount   | Fund             | M           | ember First Nan       | ne Che                 | ck No Memo      |        |
|------------|----------|------------------|-------------|-----------------------|------------------------|-----------------|--------|
| 08/08/2020 | \$0.00   | DDD 2020         |             |                       |                        |                 |        |
| 08/08/2020 | \$300.00 | DDD 2020         |             |                       |                        |                 |        |
|            |          |                  |             |                       | Total Contribu         | tions: \$300.00 | Þ      |
| ledges     |          |                  |             |                       |                        |                 |        |
| Fund       |          | Pledge<br>Amount | Balance Due | Payments<br>Remaining | First Payment-<br>Date | Pledge Date 🛦   | Adjust |
|            |          | \$300.00         | \$0.00      | 0                     | 08/08/2020             | 08/08/2020      |        |
| DDD 2020   |          |                  |             |                       |                        |                 |        |

You are able to look at a 'Member' Giving History as well, by selecting on the name of the family member:

| Mr. and Mrs. Joe & Jane Doe         | (12345)      |                | Blessed Sacrament Catholic Church, S | and 🗸 |
|-------------------------------------|--------------|----------------|--------------------------------------|-------|
| Family Giving Joe Doe               | Jane Doe     |                |                                      |       |
| Giving for: Joe Doe<br>Funds<br>All | ~            | Years<br>All   |                                      | ~     |
|                                     |              | Tax Deductible |                                      |       |
| Contributions                       |              |                |                                      |       |
| No data available                   |              |                |                                      |       |
| 4                                   |              |                |                                      | •     |
|                                     |              |                | Total Contributions: \$0.00          |       |
| Pledges                             |              |                |                                      |       |
| No data available                   |              |                |                                      |       |
| 4                                   |              |                |                                      | •     |
|                                     |              |                | Total Pledges: \$0.00                |       |
|                                     |              |                |                                      |       |
|                                     |              |                |                                      |       |
|                                     |              |                |                                      |       |
|                                     | Save & Close | Close          |                                      |       |
|                                     |              |                |                                      |       |

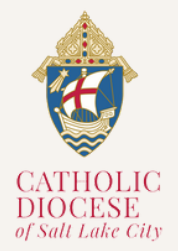

04/09

# PARISHSOFT NEWSLETTER

#### **METHOD 2: FAMILY DIRECTORY**

From the Family Directory you can search and select from the 'Family List':

| 6           | •         | Diocese of Salt Lake Ci<br>Salt Lake City | а                       |                     |                         |                                   |                                                                |                      |              |             |          |                | ۍ و                        |
|-------------|-----------|-------------------------------------------|-------------------------|---------------------|-------------------------|-----------------------------------|----------------------------------------------------------------|----------------------|--------------|-------------|----------|----------------|----------------------------|
| •           |           |                                           | Family List Member List | Sacraments •        | Family Workgroups       | Member Workgroups                 | Group Events Entry Re                                          | ports Import •       |              |             |          |                |                            |
| -           | Family D  | Directory                                 | Blassed Starsmoot Catho | Le Church Sandy     |                         |                                   |                                                                |                      |              |             |          |                |                            |
| <b>.</b> ۴. | Develop   | pment                                     |                         | ine Graneri, Garraj |                         |                                   | Q Clear S                                                      | earch Results        |              |             |          |                |                            |
| lia.        | Intellige | ent Query                                 | A-Z A                   | вс                  | D E F                   | 6 н                               | I J K L                                                        | M N                  | 0 P Q        | R S         | T U      | v w            | х у :                      |
| 5           | Subscrip  | ption Manager                             | 0-9 0                   | 2 3<br>0 2 5 T B    | 4 5 6<br>Add New Family | 7 8 9<br>Delete Selected Families | Filter Criteria: None Filter Colun<br>s Forget Selected Family | In: Family Ascending |              |             |          |                | Clear Filter Quick Reports |
| ٠           | Administ  | tration                                   | Family                  | ▲ Envelope          | # E-Mail Address        | Primary Phone                     | Primary Address                                                | City                 | State/Region | Postal Code | Plus 4 R | Registered Fam | ily Group Map              |
| 0           | COLLAPS   | æ                                         | Doe, Joe and Jane       | 10                  | jjdoe@nomail.com        | 801-123-4567                      | 1234 State St                                                  | Sandy                | UT           | 84070       |          | Yes 4          | Active                     |

Once you have selected the family, the 'Family Details' will open and at the bottom of the box will be the option "Giving History":

| Mr. and Mrs. Joe Doe (12345)                                                                                                    | Blessed Sacrament Catholic Church, Sandy                                                           |
|----------------------------------------------------------------------------------------------------|----------------------------------------------------------------------------------------------------|
| Family Details Member Details 🔻                                                                                                    |                                                                                                    |
| Last Name * Unvegistered Date:<br>Doe                                                                                                    | Primury Address<br>Home Address                                                                    |
| First Name(x) *<br>Joe and Jane                                                                                                    | Home Mailing Other                                                                                 |
| Formal Maling Name<br>Mr. and Mrs. Joe Doe                                                                                                    | Country<br>United States                                                                           |
| Informal Name Joe Doe Formal Substation Formal Substation Format Substation Format Substation Format S | Postal Code plus 4<br>84070<br>Address Line 1                                                      |
| Informal Substation<br>Joe and Jane                                                                                                    | 1234 State St<br>Address Line 2                                                                    |
| C Email Address<br>jjdoe@nomail.com                                                                                                    | Sandy                                                                                              |
| Pinary Phone<br>801-123-4567                                                                                                    | State/Region: Utah<br>Phone Number<br>801-123-4567                                                 |
| Emergency Phone<br>Drec. Ph. Desc.                                                                                                    | Send Mail  Publish Address  Send Contrib. Env. Publish Photo for Pictorial Publish Phone Directory |
| Cinetope #         Annual Gift \$           10         0           Next         Giving History                                                                                                    | Publish Ernail  MLNA Send Magazine  Do Not Call Do Not Call                                        |
| Map Code                                                                                                    | Un Not Solicit                                                                                     |
| Edit Details                                                                                                    | Close                                                                                              |

#### This will open the 'Family Giving' box:

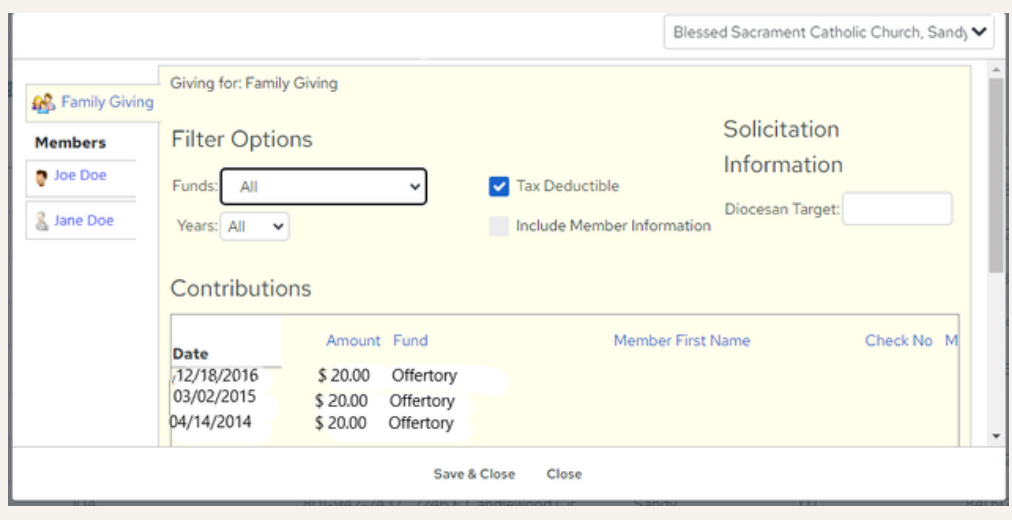

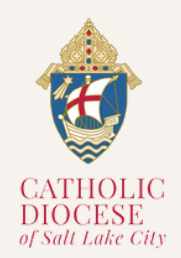

Vol. 01, Issue 03

# PARISHSOFT \_\_\_\_\_\_\_\_\_\_NEWSLETTER

#### **METHOD 2: FAMILY DIRECTORY**

Again you are given the 'Filter Options' so that you can select a fund and a specific year:

| Filter Options |   |                            |
|----------------|---|----------------------------|
| Funds: All     | ~ | ✓ Tax Deductible           |
| Years: All 🗸   |   | Include Member Information |

**PLEASE NOTE!** You can only access the Giving History via the 'Family List' tab and **NOT** the 'Member List' tab on the Family Directory page. Member's giving history will reflect in the 'Family Giving" box:

| Family Giving<br>Members<br>Joe Doe | Giving for: Joe Doe<br>Filter Options<br>Funds: All<br>Years: All<br>Contributions |  |
|-------------------------------------|------------------------------------------------------------------------------------|--|
|                                     | Pledges No data available                                                          |  |

## **ParishSOFT Latest Update**

For more information on training and updates, you can visit the ParishSOFT website via the links provided for their **Success Lab** and **Home Support Page**.

For All ParishSOFT FamilySuite related matters, contact:

Kersten Dowling <u>kersten.dowling@dioslc.org</u> (801) 456-9381

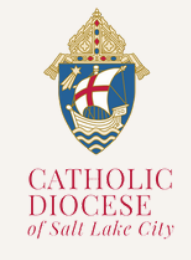

04/09